## 教科書リスト作成方法

## A4チラシ版

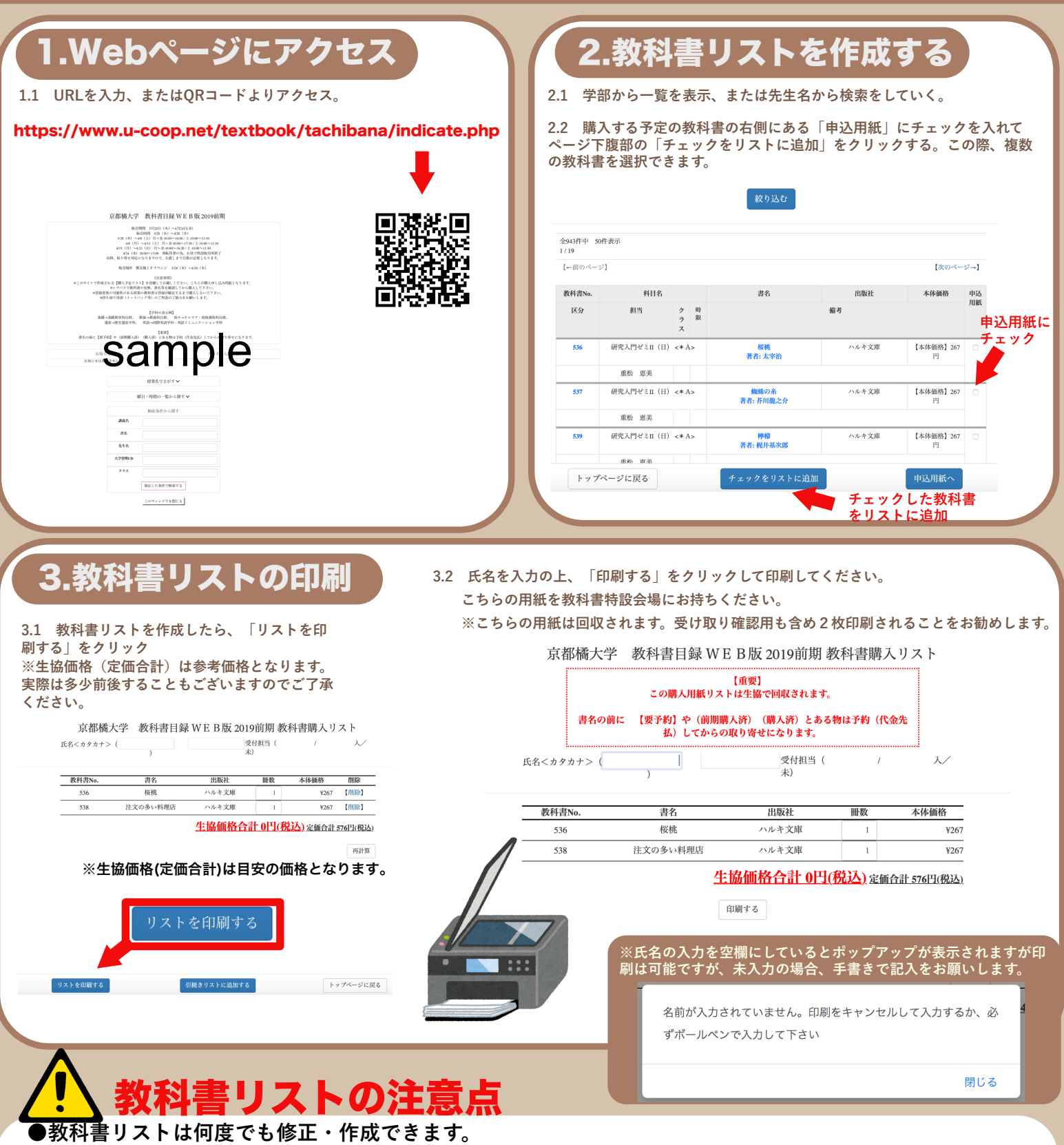

●教科書特設会場では<mark>生協スタッフが教科書リストを持って教科書を準備いたします。</mark>印刷をされていない状態では教科書特設会場での教科書ご購入はできませんのでご注意ください。

●教科書リストはリスト作成のみのシステムであり、取り置き等はできませんのでご注意ください。

●教科書リストは「教科書」と「参考書」の表記があります。十分にご検討をしていただいた上、購入する教科書のみ教科書リストに追加してください。

●生協価格(本体価格)は<mark>参考価格</mark>です。組合員割引適用外の教科書(参考書)もあります。

教科書特設会場には必ず印刷した教科書リストと 生協組合員証を持ってきてください。